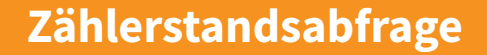

74 Triumph-Adler

355ci/356ci/P-4030i MFP/P-4035i MFP/P-4531i MFP/P-4536i MFP/P-5035i MFP/P-5536i MFP/P-6035i MFP/P-6036i / P-6038i MFP/P-6038if MFP/MFP/P-C3062i MFP/P-C3066i MFP/P-C3560i MFP/P-C3562i MFP/P-C3565i MFP/P-C3566i MFP

1) Die Taste [Systemmenü/Zähler] drücken.

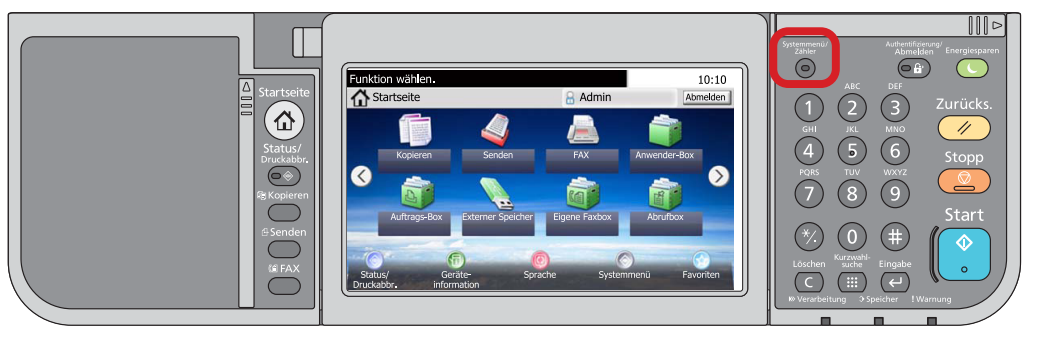

## a Anzeigen des Zählerstandes:

2a) Auf dem Touchscreen den Menüpunkt [Zähler] und anschließend den Menüpunkt [Druckseiten] auswählen.

| Systemmenü/Zähler.<br>Systemmenü | 10:10  | Systemmenü/Zähler.<br>Zähler | 10:10  |
|----------------------------------|--------|------------------------------|--------|
| Schnelleinstellung Assistent     | $\sim$ | Druckseiten                  | ^      |
| A Sprache                        |        | Scan-Seiten                  |        |
| Listendruck                      | 1/4    |                              | 1/1    |
| 123 Zähler                       | $\sim$ |                              | $\sim$ |
|                                  |        | < Zur                        | ück    |

3a) Der Gesamtzählerstand wird unter dem Punkt "Gesamt" angezeigt.

| Systemmenü/Zähler.<br>Zähler - Druckseiten |     | 10:10 |
|--------------------------------------------|-----|-------|
| Kopie (Gesamt)                             | 111 |       |
| Drucker(Gesamt)                            | 222 | 1/2   |
| Kopie/Druck(total)                         | 333 | 1/2   |
| Gesamt                                     | 333 |       |
|                                            |     | Ende  |

## **b** Ausdrucken des Zählerstandes:

**2b)** Zum Ausdrucken auf dem Touchscreen den Menüpunkt [Listendruck] und anschließend [Bericht drucken] drücken.

| Systemmenü/Zähler.<br>Systemmenü | 10:10  | Systemmenü/Zähler.<br>Listendruck | 10:10 |
|----------------------------------|--------|-----------------------------------|-------|
| Schnelleinstellung Assistent     | $\sim$ | Bericht drucken                   | > ^   |
| Sprache                          |        | Adminbericht-Einstell.            | >     |
| Listendruck                      | 1/4    | Ergebnisbericht-Einstell.         | > 1/1 |
| 1731 Zähler                      | $\sim$ | Sende Auftragshistorie            | > ~   |
|                                  |        | < Zuri                            | ick   |

3b) Auf [Statusseite] drücken und Ausdruck mit [Ja] bestätigen.

| istendruck - Bericht drucken |          |   |
|------------------------------|----------|---|
| Statusseite                  |          |   |
| Schriftartliste              |          | ٦ |
| Netzwerkstatus               |          | ٦ |
| Servicestatus                |          | ٦ |
|                              | < Zurück |   |

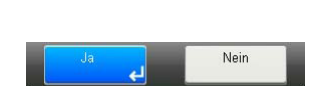

4b) Der Zählerstand (Page Count) wird unter dem Abschnitt "Zähler" aufgeführt.

| FP                  | te          |                 |                    |  |   |  |  |
|---------------------|-------------|-----------------|--------------------|--|---|--|--|
| FP                  |             |                 |                    |  |   |  |  |
| nware version       |             |                 |                    |  |   |  |  |
| mware version       |             |                 |                    |  |   |  |  |
| mware version       |             |                 |                    |  |   |  |  |
|                     |             |                 |                    |  |   |  |  |
|                     |             |                 |                    |  |   |  |  |
|                     |             |                 |                    |  |   |  |  |
| Papiereinstellungen |             | Schnittstellens | perre              |  |   |  |  |
|                     |             |                 | Connectedentsperre |  |   |  |  |
|                     |             |                 |                    |  |   |  |  |
|                     |             |                 |                    |  |   |  |  |
| Gruppeneinstellung  | 20          |                 |                    |  |   |  |  |
| Orappenennstenang   |             | Speicher        |                    |  |   |  |  |
|                     |             |                 |                    |  |   |  |  |
|                     |             |                 |                    |  |   |  |  |
|                     |             |                 |                    |  |   |  |  |
|                     |             |                 |                    |  |   |  |  |
|                     |             |                 |                    |  |   |  |  |
| Druckeinstellungen  |             |                 |                    |  |   |  |  |
|                     |             |                 |                    |  |   |  |  |
|                     |             | Emulatio n      |                    |  |   |  |  |
|                     |             |                 |                    |  |   |  |  |
| Aligemeine Gerateel | nstellungen |                 |                    |  |   |  |  |
|                     |             |                 |                    |  |   |  |  |
|                     |             |                 |                    |  |   |  |  |
| Ontionsstatus       |             |                 |                    |  | _ |  |  |
| optionsstatus       |             |                 |                    |  |   |  |  |
|                     |             |                 |                    |  |   |  |  |
|                     |             | Zanier          |                    |  |   |  |  |
|                     |             |                 |                    |  |   |  |  |
|                     |             |                 |                    |  |   |  |  |
|                     |             |                 |                    |  |   |  |  |
|                     |             |                 |                    |  |   |  |  |
| Netzwerk            |             |                 |                    |  |   |  |  |
|                     |             |                 |                    |  |   |  |  |
|                     |             |                 |                    |  |   |  |  |
|                     |             |                 |                    |  |   |  |  |
|                     |             |                 |                    |  |   |  |  |
|                     |             |                 |                    |  |   |  |  |
|                     |             |                 |                    |  |   |  |  |
|                     |             |                 |                    |  |   |  |  |
|                     |             | Toneranzeigen   |                    |  |   |  |  |
|                     |             |                 |                    |  |   |  |  |
|                     |             |                 |                    |  |   |  |  |
|                     |             | ~               |                    |  |   |  |  |
|                     |             | /               |                    |  |   |  |  |